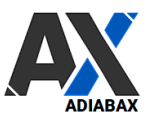

# **WooAdvarics Plugin Settings**

| 1.  | Installation                                        | 2  |
|-----|-----------------------------------------------------|----|
| 2.  | Adiabax License Activation                          | 2  |
| 3.  | Woocomerce – Advarics Synchronisation configuration | 3  |
| 4.  | Products                                            | 5  |
| 5.  | Product attributes (Size and Color Attributes)      | 7  |
| 6.  | Extra attribute (Zugeordnete Attribute)             | 8  |
| 7.  | Product categories                                  | 9  |
| 8.  | Product images                                      | 10 |
| 9.  | Extra product info                                  | 10 |
| 10. | WebShop-Orders                                      | 11 |
| 11. | WebShop Synchronization                             | 11 |
| 12. | Synchronisation log                                 | 12 |
| 13. | Manual Synchronisation                              | 13 |
| 14. | Order status synchronisation                        | 14 |
| 15. | Manual alignment Advarics-Woocommerce               | 14 |
| 16. | Cancel webshop orders                               | 15 |
| 17. | Send orders manually to Advarics                    | 15 |
| 18. | Instructions for synchronisation                    | 16 |
| a)  | Testphase                                           | 16 |
| b)  | In Produktion                                       | 16 |
| 19. | WooAdvarics additional features                     | 17 |
| 20. | Support                                             | 17 |
|     |                                                     |    |

#### 1. Installation

- Download the Plugin zip file from the link sent by Adiabax
- Go to the Add New Plugin screen in your Wordpress admin area
- Click the upload tab
- Browse for the Plugin file (wooadvarics-plugin.zip)
- Click Install Now and then activate the Plugin

| 🔊 Design    | Adiabax Wooadvarics Plugin | Extends Woocommerce to integrate Advarics ERP System                   |
|-------------|----------------------------|------------------------------------------------------------------------|
| 😰 Plugins 🔷 | Deaktivieren   Settings    | Version 1.7.3   Von Adiabax Srl   Details ansehen   Nach Update suchen |
| • • •       |                            |                                                                        |

# 2. Adiabax License Activation

• Click on the "Adiabax License" sub menu under the "WooAdvarics" Menu Entry (Wordpress Admin Menu)

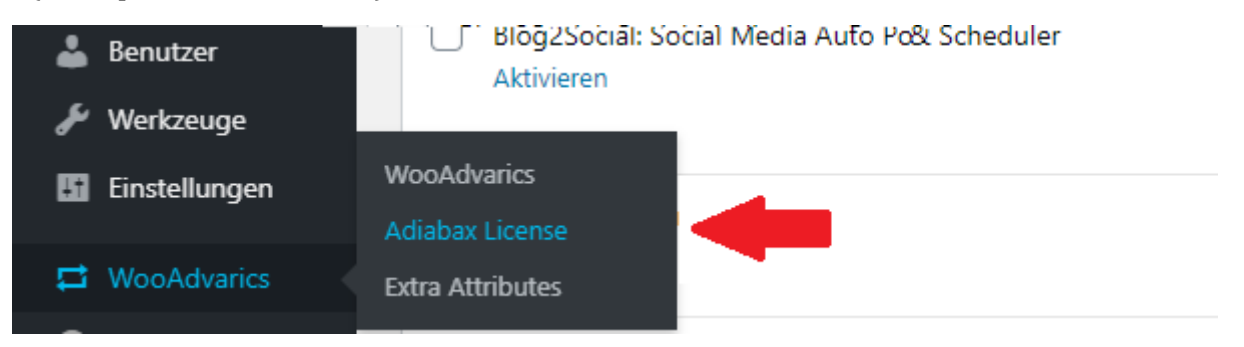

- Insert in the "Adiabax License Key" text field the licence key received from Adiabax (16 alphanumeric characters).
- Click on "Activate License" button

#### Adiabax License Activation

Enter the License Key received from Adiabax (16 alphanumeric characters) and click the button to activate your Adiabax License

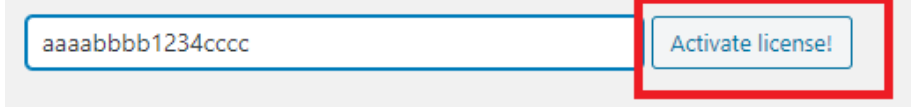

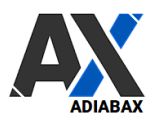

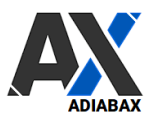

• If the activation was successful, you will receive this confirmation message, which also contains the expiration date

LICENSE ACTIVATION OK! - Expiration date: 20211231

• If case of error message, please contact us at the following email address <a href="mailto:support@adiabax.it">support@adiabax.it</a>

#### 3. Woocomerce – Advarics Synchronisation configuration

From the plugin setting link or from WooAdvarics Menu access to the setting page and fill in all requested information:.

Only those articles are exported that are marked as **WebShop articles** in Advarics. With a **trial license only 10 articles** are synchronized.

| 🗕 Version 11.11.20.1616.570 // User 997 - Desgnori 🛛 🚼 😓 🥐 ? 🖭 🖸 🔒 🧲 |                  |            |             |       |   | 8          |                   |                                                                                                    |                                         |
|----------------------------------------------------------------------|------------------|------------|-------------|-------|---|------------|-------------------|----------------------------------------------------------------------------------------------------|-----------------------------------------|
|                                                                      |                  |            |             |       |   |            |                   | -                                                                                                    | :h dieser Spalte zu                     |
| HptLief                                                              | - HptLiefName    | Artikel-Nr | Ext. ArtNr. | Best. |   | Ltz.WE     | letzt. WE-Saiso 🗠 | WebShop                                                                                                    | iS                                      |
| т                                                                    |                  |            |             |       |   |            |                   |                                                                                                    |                                         |
| 106                                                                  | 1 WILLY BOGNER G | 1108 4815  |             |       |   |            | Inverno 20 (2004) | ~                                                                                                    | 10 C                                    |
| 106                                                                  | 1 WILLY BOGNER G | 1108 4815  |             |       | 5 | 26.10.2020 | Inverno 20 (2004) | Image: A start and a start a start | 1 I I I I I I I I I I I I I I I I I I I |
| 106                                                                  | 1 WILLY BOGNER G | 1108 4815  |             |       | 4 | 26.10.2020 | Inverno 20 (200   | $\checkmark$                                                                                                    |                                         |
| 106                                                                  | 1 WILLY BOGNER G | 1108 4816  |             |       | 4 | 04.11.2020 | Inverno 20 (2004) |                                                                                                    |                                         |
| 106                                                                  | 1 WILLY BOGNER G | 1110 6305  |             |       | 5 | 02.11.2020 | Inverno 20 (20 4) | $\checkmark$                                                                                                    |                                         |
| 106                                                                  | 1 WILLY BOGNER G | 1116 4433  |             |       | 0 | 16.10.2019 | Inverno 19 (19 4) |                                                                                                    |                                         |
| 106                                                                  | 1 WILLY BOGNER G | 1157 4815  |             |       | 6 | 26.10.2020 | Inverno 20 (2004) | $\checkmark$                                                                                                    |                                         |
| 106                                                                  | 1 WILLY BOGNER G | 1157 4815  |             |       | 0 | 11.12.2019 | Inverno 19 (1904) |                                                                                                    | :                                       |
| 106                                                                  | 1 WILLY BOGNER G | 1157 4815  |             |       | 3 | 26.10.2020 | Inverno 20 (2014) | $\checkmark$                                                                                                    |                                         |
| 106                                                                  | 1 WILLY BOGNER G | 1163 4716  |             |       | 5 | 02.10.2020 | Inverno 20 (20 4) | $\checkmark$                                                                                                    |                                         |
| 106                                                                  | 1 WILLY BOGNER G | 1164 4716  |             |       | 0 | 23.10.2019 | Inverno 19 (1904) |                                                                                                    |                                         |
| 106                                                                  | 1 WILLY BOGNER G | 1166 4716  |             |       | 2 | 02.10.2020 | Inverno 20 (200   | $\checkmark$                                                                                                    |                                         |
| 106                                                                  | 1 WILLY BOGNER G | 1167 6300  |             |       | 2 | 02.10.2020 | Inverno 20 (2004  | $\checkmark$                                                                                                    |                                         |
| 106                                                                  | 1 WILLY BOGNER G | 1171 4170  |             |       | 1 | 30.07.2020 | Inverno 20 (2004) |                                                                                                    | : .                                     |
| 106                                                                  | 1 WILLY BOGNER G | 1171 6117  |             |       | 4 | 10.09.2020 | Inverno 20 (2004) |                                                                                                    | : .                                     |
| 106                                                                  | 1 WILLY BOGNER G | 1195 2500  |             |       | 0 | 01.01.1900 | (0)               |                                                                                                    |                                         |

To use the plugin with your own data, you need the **Advarics Service-Id** and the **Advarics-API-URL**, both available from Advarics.

- Advarics Service-Id (example abcdefgh-1234-ijkl-5678-mnopqrstuvwx)
- Advarics-API-URL, z.B. <u>https://yourshop.advarics.net/external/WebShop/</u>
  - IMPORTANT: insert full path including http:// or https:// and final slash
- Advarics Webshop-ID and Advarics Webshop-Filiale (values defined in Advarics WebShop configuration page)

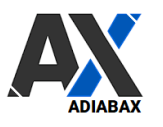

# ADIABAX WEB SOLUTIONS

| WebShop-Typ     Zuordnungen pro Type       Ziehen Sie einen Spaltenkopf und legen Sie ihn     10       Typ     10       WebShop-Filial     50 (E-SHOP)       WebShop-Kasse     WebShop / Kasse       WebShop-Filial-Nr.     Nu       Nu     Sport-Filial-Nr. |                                                                                                    | Stammdaten 1                                                                                                    | Stammdaten 2                                   |                                   |
|----------------------------------------------------------------------------------------------------|----------------------------------------------------------------------------------------------------|----------------------------------------------------------------------------------------------------|------------------------------------------------|-----------------------------------|
|                                                                                                    |                                                                                                    | Filiatur Einstellungen<br>Ausgat<br>Nur be Ändern Sie Ihre Einstellung i<br>Nur be<br>Bestar Advarics Service-Id<br>Buchur<br>WebSi | und speichern Sie die Konfigu<br>abcdefgh-1234 | ration!<br>ijkl-5678-mnopqrstuvwx |
| Basis daten WebShopService                                                                                                    | Zus atzkonfiguration                                                                                                    | Advarics API URL                                                                                                    | https://yoursho                                | padvarics.net/external/WebShop/   |
| Service-Id (Web-<br>Interface)<br>ab Buchungsdatum<br>(heute - Arozahi Monate)<br>Arozahi bereitgestellter<br>Artikel<br>Aktuelle Bereitstellung                                                                                                    | Ubernahme Artikelbilder<br>Übernahme der<br>Kundendaten mit<br>Verkaufszuordnung aber<br>kein Update der<br>Kundendaten<br>Fülletletatilde snahe | Advarics Webshop-ID<br>Advarics Webshop-Filiale                                                                                     | 10<br>50 (E-SHOP                               | )                                 |

• Advarics Next Webshop customer number (first unused webshop customer group number, <u>IMPORTANT: define a separate number range for webshop customers</u>)

| Advarics Next Webshop | 1  |  |
|-----------------------|----|--|
| customer number       | L' |  |
|                       |    |  |

Decide if a new product has to be loaded in **draft** or directly **published** on the webshop

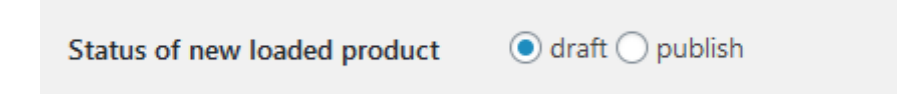

• Define the **master data system**; if Advarics, the information is always overwritten, otherwise information is only uploaded from Advarics for new products and then maintained in the webshop (stock is of course always synchronized).

| Synchronization mode for Title, | Synchronize exclusively on product creation O Synchronize always (Advarics master) |
|---------------------------------|------------------------------------------------------------------------------------|
| Excerpt and Content             | Synchronize exclusively on product deation () Synchronize always (novalies master) |

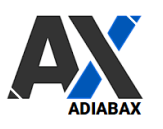

#### 4. Products

• Compose the **title** of the product in the webshop choosing available values from the combobox. Example brand - articleName - articleNo

| Product                              |                    |   |                                                                      |
|--------------------------------------|--------------------|---|----------------------------------------------------------------------|
| Change your product setting and save | the configuration! |   |                                                                      |
| Title                                | articleNo          | ~ | Product title composed of the concatenation of single items. Example |
|                                      | articleName        | ~ |                                                                      |
|                                      | supplierColorNo    | ~ |                                                                      |

• Compose **excerpt** information adding/deleting values using the buttons below the text area; basic HTML tags can be used (see example directly in the setting page)

| Excerpt/Short description | %articleNo%%brand%%articleName%                                                                                |
|---------------------------|----------------------------------------------------------------------------------------------------|
|                           | articleNo articleName brand inhouseColorNo inhouseColorName supplierColorNo supplierColorName webshopArticleNo |
|                           | Example:<br>Codex:%articleNo%<br>Color:%inhouseColorName%<br>Brand:<br>b>                                      |

• Decide if **long description** should be downloaded from Advarics or if added directly in the webshop

| Product content/Long<br>description | • Synch from Advarics 		Blanc (filled in Woocommerce) |
|-------------------------------------|-------------------------------------------------------|
|-------------------------------------|-------------------------------------------------------|

• Choose if **Advarics Product** with only one variation should be handled as WooCommerce Simple product

 Product Type
 Choose if Advarics Product with only one variation should be handled as WooCommerce Simple product

 Image: Choose if Advaries Product One dimension Product as Simple

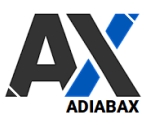

• Choose if **Product/Variant Prices** should be always updated or only during product creation (NEW 1.8.15); by default always update

 Product/Variant Prices
 Choose if Advarics prices will be used to update WooCommerce prices; by default webshop prices always updated

 Image: Choose if Advarics prices will be used to update WooCommerce prices; by default webshop prices always updated

 Image: Always update webshop prices with Advarics prices
 Insert Advarics prices only during product creation

- Define the key used to identify products (COD)
  - o Advarics Artikel Nr. or
  - o Advarics Artikel ID or
  - Advarics ArticleNr + SupplierColorNo

| Product ID/SKU | IMPORTANT: this is the key used to identify a product in Woocommerce |                                                                                                    |           |                 |                             |  |
|----------------|----------------------------------------------------------------------|----------------------------------------------------------------------------------------------------|-----------|-----------------|-----------------------------|--|
|                | <ul> <li>Advari</li> <li>Advari</li> <li>Advari</li> </ul>           | <ul> <li>Advarics ArticleNr</li> <li>Advarics ArticleID</li> <li>Advarics ArticleNr + SupplierColorNp</li> </ul> |           |                 |                             |  |
|                | Tutti (300)<br>Azioni di                                             | )   Bozze (300)   Cestinati (2)   Ordina<br>li gruppo 🗸 Applica Filtra per categ                                 | oria      | ✓ Filtra per ti | pologia di pro <sup>l</sup> |  |
|                |                                                                      | Mome Nome                                                                                                    | COD       | Magazzino       | Prezzo                      |  |
|                |                                                                      | PI0505DIC – giacca d amelia collo<br>alto – 9406 — Bozza                                                         | PI0505DIC | Disponibile     | £490.00                     |  |

• Define the key used to identify **product variations**: if the complete Advarics GTIN = '2000021144101', the short GTIN = '21144101', the short GTIN without control char = '2114410'

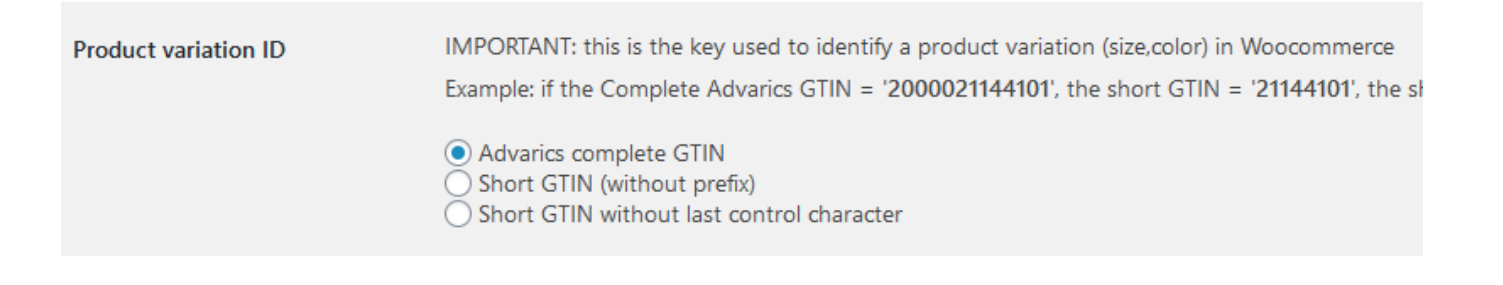

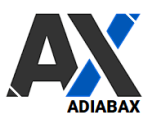

• Set **GTIN** Code to be written in Adiabax default field (adbx\_gtin) or in a custom meta field (can be used by an external plugin or Wordpress custom theme)

| GTIN | <ul> <li>Standardfeld (adbx_gtin)</li> </ul> |
|------|----------------------------------------------|
|      | O Andere _ts_gtin                            |

• decide if the **Brand** value should be saved as Tag or as attribute (IMPORTANT: if not set, please create a new attribute with slug='brand').

| Brand | ● Imported as a Product Tag ─ Imported as a Product Attribute |
|-------|---------------------------------------------------------------|
|       |                                                               |

#### 5. Product attributes (Size and Color Attributes)

Size and Color Attributes

- Choose the **size attribute** defined in Woocommerce; imported as a **product variant**.
- Select the color attributes defined in Woocommerce by assigning the **inhouse- and supplier color** (optional).

| Choose your size and color attributes. IMPORTANT: If not yet present please create new once before synchronizing! |         |  |  |
|----------------------------------------------------------------------------------------------------|---------|--|--|
| Size Attribute                                                                                                    | size 🗸  |  |  |
| Color Attribute 1 - inhouse<br>color name                                                                         | color 🗸 |  |  |
| Color Attribute 2 - supplier<br>color name                                                                        |         |  |  |
|                                                                                                    |         |  |  |

#### IMPORTANT: If not yet present please create new colors and size attributes before synchronizing!

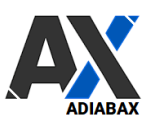

## 6. Extra attribute (Zugeordnete Attribute)

• Choose if extra attributes should be synchronized ( Advarics Zugeordnete Attribute ).

|    | Extra/Other Attributes              |                         |                                                          |                                                                             |                                   |
|----|-------------------------------------|-------------------------|----------------------------------------------------------|-----------------------------------------------------------------------------|-----------------------------------|
|    | Choose if extra attributes should b | e synchronized. IMPORTA | NT: If yes use set                                       | tting page <u>Extra Attribu</u>                                             | <u>tes</u> to configure attribute |
| te | Import extra attributes             | 🔿 Yes 💽 No              |                                                          |                                                                             |                                   |
|    |                                     |                         | Artikel Basispreise Filal-Preis                          | se Buchungen Zusätzl Lieferanten Artikei                                    | Merkmale Zusatz-Prei WebShop      |
|    |                                     |                         | Detailansidte 1                                          |                                                                             |                                   |
|    |                                     |                         | Detailansicht 2                                          |                                                                             |                                   |
|    |                                     |                         | Seltenansicht linis                                      |                                                                             |                                   |
|    |                                     |                         |                                                          | Zugeordnete Attribute                                                       |                                   |
|    |                                     |                         | Zieffen Sei einen Spätenkopf und<br>Ø Attribut Ø A<br>ak | lagen See ihn Nier ab, um nach dieser Spalle zu gruppi<br>usprägung O<br>av |                                   |

In order to synchronize the extra attributes created in Advarics, they must first be configured in Woocommerce.

- Click on the submenu "Extra Attributes"
- Synchronize the extra Advarics attributes by clicking on "Synchronize extra attributes"

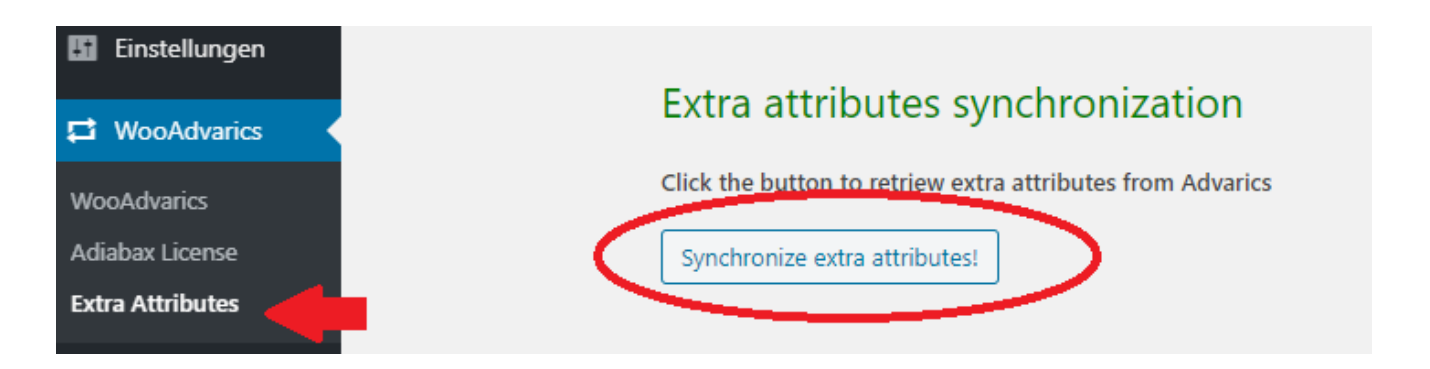

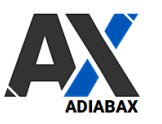

• Select the attribute that you want to use in Woocommerce to load these extra data.

| Extra attributes ( Advarics Zugeordnete Attribute ) |                               |  |  |
|-----------------------------------------------------|-------------------------------|--|--|
| Advarics Extra Attribute                            | WooCommerce Attribute         |  |  |
| langsam trocknend<br>schnell trocknend              | extra-info 🗸<br>zusatz-info 🗸 |  |  |
| Save changes                                        |                               |  |  |

• Save changes

#### 7. Product categories

There are 4 categorization types available

- one single category using the Advarics goodsGroupName
- Advarics WebShop categories (WebShop-Kategorie 1, WebShop-Kategorie 2, WebShop-Kategorie 3)
- Advarics WebShop categories but only during product creation (the category will not be synchronized after first upload)
- category managed directly in WooCommerce (not overwritten by synchronization)

| Main and sub categories | e single category ( goodsGroupName - Warengruppe Name)<br>varics WebShop categories ( WebShop-Kategorie 1, WebShop-Kategorie 2, WebShop-Kategorie 3)<br>varics WebShop categories imported only during product creation - no further synchronization<br>egories managed directly in WooCommerce - No synch<br>tom category settings |
|-------------------------|----------------------------------------------------------------------------------------------------|
|-------------------------|----------------------------------------------------------------------------------------------------|

If requested custom categorization can be added.

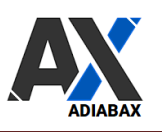

#### 8. Product images

- Define if main product image and gallery should be downloaded from Advarics or added in Woocommerce
  - o Original image and all image sub-sizes
  - Only original images (this is the recommended configuration for inital load, then switch to first all images)
  - Only on product creation
  - No pics synchronization with Advarics (the images will be added directly in Woo)
- Select the image filenames (Advarics Filename or name composed by Brand-ArticleName-SupplierColorName).

| Product Image Gallery | <ul> <li>Synchronized with Advarics - original image + image sub-sizes</li> <li>Synchronized with Advarics - only original image (recommended for intial load or large images) **</li> <li>Synchronized with Advarics only on product creation</li> <li>No pics synchronization (added in Woocommerce)</li> <li>** Images sub-sizes can be generated later without interfering with the product creation</li> </ul> |  |
|-----------------------|----------------------------------------------------------------------------------------------------|--|
| Product Image Name    | O Advarics filename  Brand-ArticleName-SupplierColorName                                                                                                    |  |

# 9. Extra product info

• Choose if extra product info ( Advarics Zugeordnete Texte )should be synchronized as Product Tags

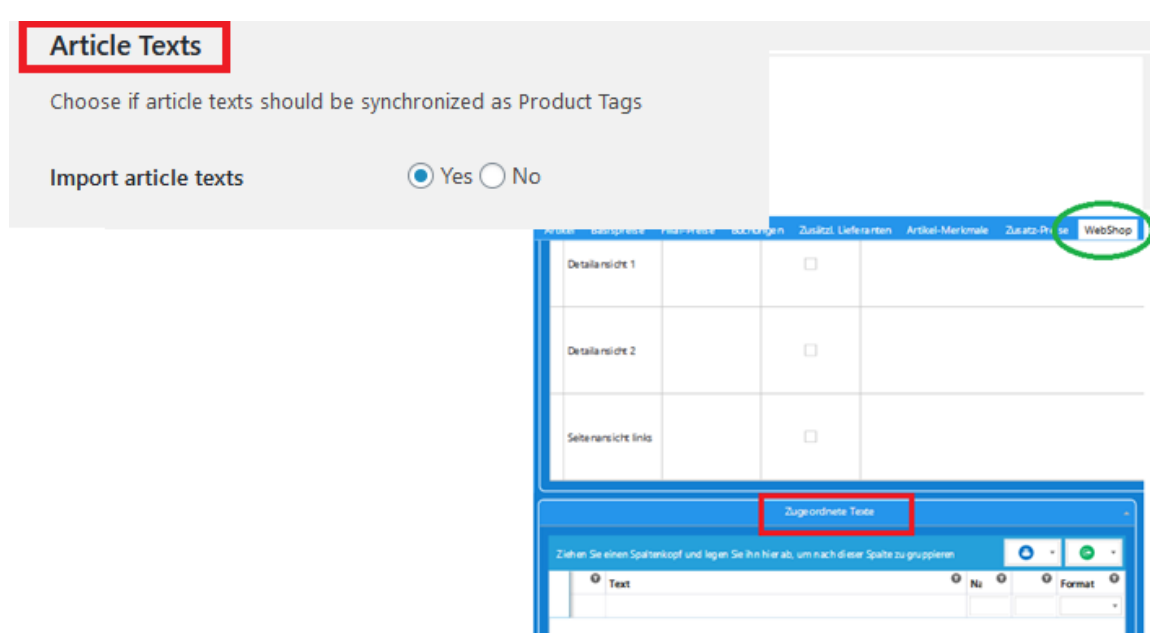

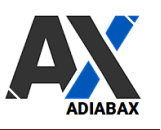

#### 10. WebShop-Orders

Decide if orders are sent in real time to Advarics or if you prefer (especially for testing purposes) that order stops on the webshop (can be manually submitted later)..

| WebShop Orders                                                |                                       |  |  |
|---------------------------------------------------------------|---------------------------------------|--|--|
| Choose webshop orders destination and save the configuration! |                                       |  |  |
| Order propagation                                             | ○ Send order to Advarics in real time |  |  |

#### 11. WebShop Synchronization

It is possible to **plan the synchronization** between Advarics and the webshop

- Choose Advarics-WooCommerce synchronization interval (disable if the synchronization is only manually).
  - $\circ\;\;$  this value is only valid for product data synchronization from Advarics to WooCommerce.
  - Webshop orders are synchronized real time.

| WebShop synchronization                                                             |                                                                                                    |  |  |
|-------------------------------------------------------------------------------------|----------------------------------------------------------------------------------------------------|--|--|
| Choose Advarics -> WebShop synchronization interval and the synchronization method! |                                                                                                    |  |  |
| Synchronization schedule                                                            | <ul> <li>disabled</li> <li>5 min</li> <li>15 min</li> <li>30 min</li> <li>hourly</li> <li>3 hours</li> <li>twice daily</li> <li>daily</li> <li>weekly</li> <li>To change the schedule you must first disable, save and then choose the new interval, saving the new configuration!</li> </ul> |  |  |

ATTENTION: To change the schedule you must first disable, save and then choose the new interval, saving the new configuration!

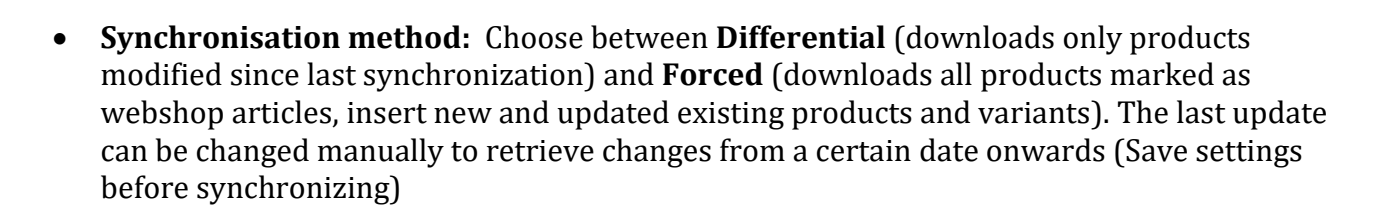

| Synchronization method | <ul> <li>Differential (insert new and update only modified products/variants)</li> <li>Forced (insert new and force update of all existing products/variants)</li> </ul> |                     |  |  |
|------------------------|----------------------------------------------------------------------------------------------------|---------------------|--|--|
|                        | Download from 2021-06-10 17:15:08                                                                                                    | YYYY-MM-DD HH:mm:ss |  |  |
|                        | Use "Forced" only if you need to update even unmodified products! Change date settings to adjust synchronization start                                                   |                     |  |  |

Use "Forced" only if you need to update even unmodified products! Change date settings to adjust synchronization start

• Synchronisation process:

Synchronization process () Immediate (Synch process runs directly, please wait for it to complete before relaunching it)

• **Product to synchronize**: Decide to download all products or a single one using the Advarics GTIN as filter

| Product to synchronize       All products |                                                    |               |
|-------------------------------------------|----------------------------------------------------|---------------|
| Product to synchronize                    | ○ Single product (use Advarics GTIN/EAN) to filter | 2000020890047 |
|                                           |                                                    |               |

#### 12. Synchronisation log

Errors and synchronization events are logged in the "wooadvarics\_log.txt" file (enable while testing and debugging)

The file is saved in the **main Wordpress theme** directory (not in any child theme).

#### Always save after setting changes

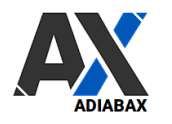

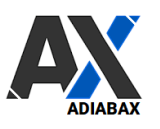

#### 13. Manual Synchronisation

Articles can be synchronized manually (recommended during the test phase)

• Click "Synchronize products now" to synchronize products with Advarics

#### Manual synchronization

Click the button to synchronize products with Advarics (last synchronization: 2021-01-28 08:08:17)

Synchronize products now! Check next synchronization schedule

ATTENTION: In the case of a multilingual site, manual synchronization is active only if the default language is selected!

• running in real time (not scheduled), the system synchronizes the articles and shows, at the end, the new products created

New product ERNESTO 9916 - pantalone u slim broken twill - 201(Woo\_ID:6741, AdvaricsID:789468) created.

New product CA0040DMOI - cappotto d panno lana ovatta - 9075(Woo\_ID:6748, AdvaricsID:789236) created.

New product PI0505DIC - giacca d amelia collo alto - 9406(Woo\_ID:6754, AdvaricsID:789243) created.

Synchronization of 5 products

• To check the next synchronization event click on the button (Check next synchronization schedule)

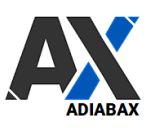

#### 14. Order status synchronisation

The status of Webshop Orders can be synchronized: woocommerce order status will be updated with the corresponding order status in Advarics (must be initiated manually as Advarics does not export data automatically)

| Order status synchronization                    |  |  |
|-------------------------------------------------|--|--|
| Click to synchronize order status with Advarics |  |  |
| Synchronize order status!                       |  |  |

## 15. Manual alignment Advarics-Woocommerce

Deactivated Advarics products (no longer available for the online shop) are put into draft. Whenever an item is removed from online availability (by deactivating the online shop flag in Advarics), this alignment process must be initiated.

# Manual alignment Advarics-Woocommerce

Click to put in "draft" deactivated Advarics products (no longer available for the online store)

Align systems!

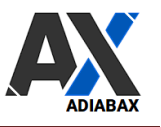

#### 16. Cancel webshop orders

• To cancel a webshop order already sent to Advarics, open Woocommerce Order and execute the "Cancel (Storno) Advarics order" action..

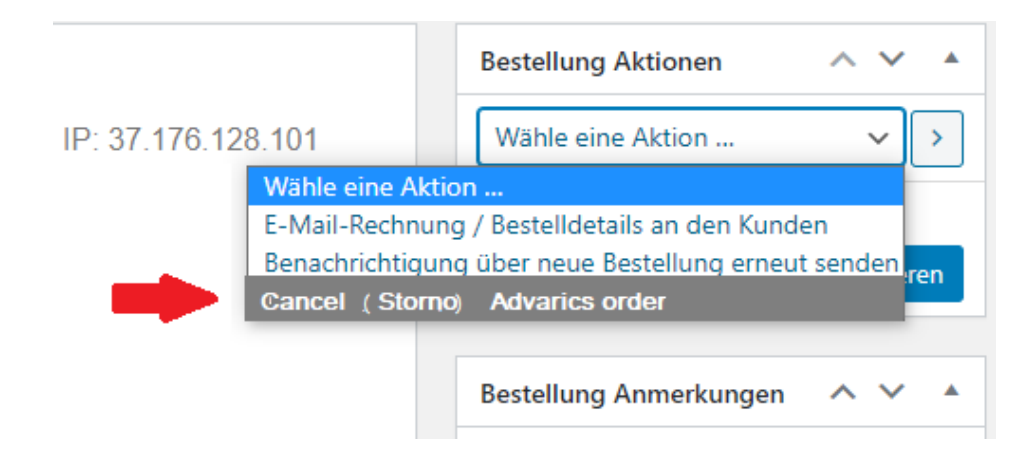

## 17. Send orders manually to Advarics

• If for any reason an order has not been sent to Advarics, you can force synchronization directly from the Woocommerce Order, executing "**Send order to Advarics**" action.

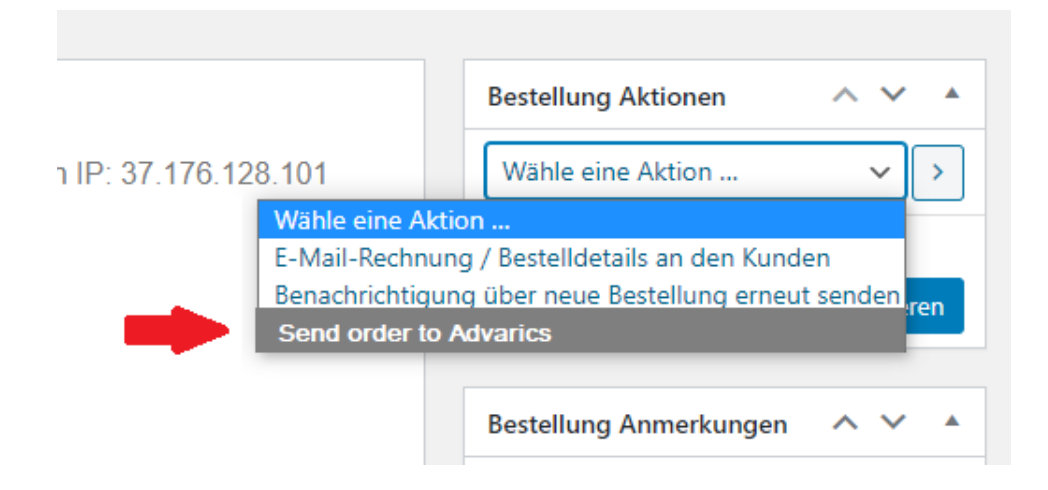

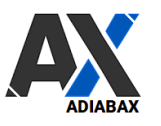

#### 18. Instructions for synchronisation

Please follow the configuration instructions; we particularly recommend in the

#### a) Testphase

- activate the logs
- if no test system is available, load the articles in **'draft'** (so that the products are not published directly in the webshop)
- **deactivate** the automatic sending **of webshop orders** to Advarics
- **deactivate** WebShop synchronization schedule
- Synchronization method: Full to always download all approved products.
- Synchronization process: Immediate
- If not already available, create the Woocommerce attributes (size, colors, brand, extra attributes) that you want to use
- Sync manually

#### b) In Produktion

- disable logs
- activate the automatic sending of webshop orders to Advarics
- Activate automatic **WebShop synchronization** (synchronization plan); select the time interval according to the traffic ofyour website and avoid synchronizing every 5 minutes if not necessary.
- Synchronization method: Differential to speed up synchronization
- Synchronization process: Immediate
- If not already available, create the Woocommerce attributes (size, colors, brand, assigned attributes) that you want to use
- Synchronize manually if required
- Regularly align the order status (but has no influence on the webshop)
- Deactivate the items that are no longer available for the online shop in Woocommerce (manual alignment Advarics-Woocommerce)

It is possible that the loading will interrupt (**maximum execution time exceeded**) due to a high volume of data, especially during initial bulk loads. In this case, simply restart the manual synchronization to complete the import (repeat until all articles have been loaded).

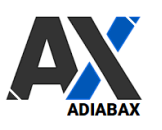

#### 19. WooAdvarics additional features

• If for any reason you don't want to finish the previous synch (which did not finish) you must delete the synchronization support files with the appropriate button.

|                                                                 | Delete previous synch files!                             |                              |
|-----------------------------------------------------------------|----------------------------------------------------------|------------------------------|
| If image sub-sizes have not b<br>images, linked to the original | een created during the synch, y pics, using this button. | ou can add all the sub sizes |
|                                                                 |                                                          |                              |
|                                                                 | Generate media-image sub-sizes!                          |                              |
|                                                                 |                                                          |                              |

#### 20. Support

•

For support please contact us at the following email address support@adiabax.it

If requested by support, please send your plugin configuration, which you can display (and copy/paste) using the **'Display plugin settings'** button..

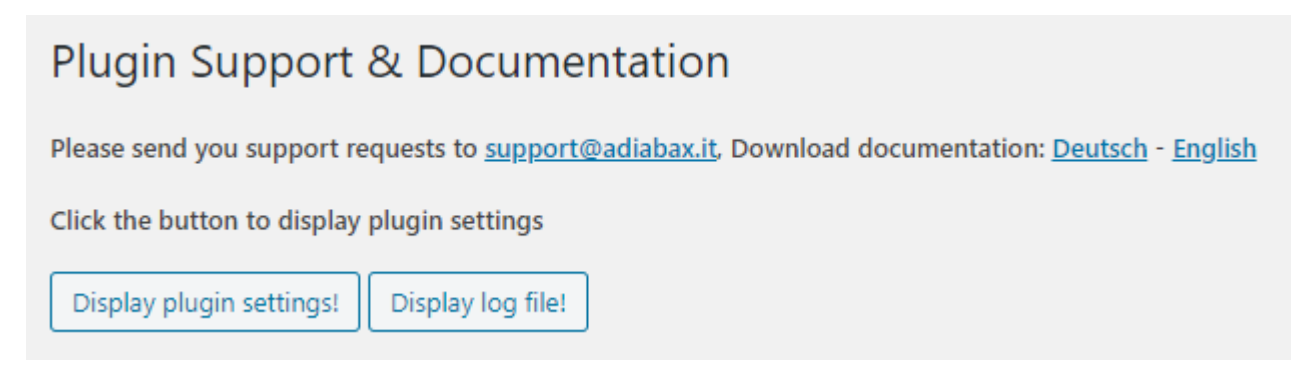

With the '**Display log file'** button you can open the local log file to check the latest actions performed by the plugin